## 使用腾讯课堂开设线上讲座操作流程

一、在腾讯课堂(教师版)建立课堂。

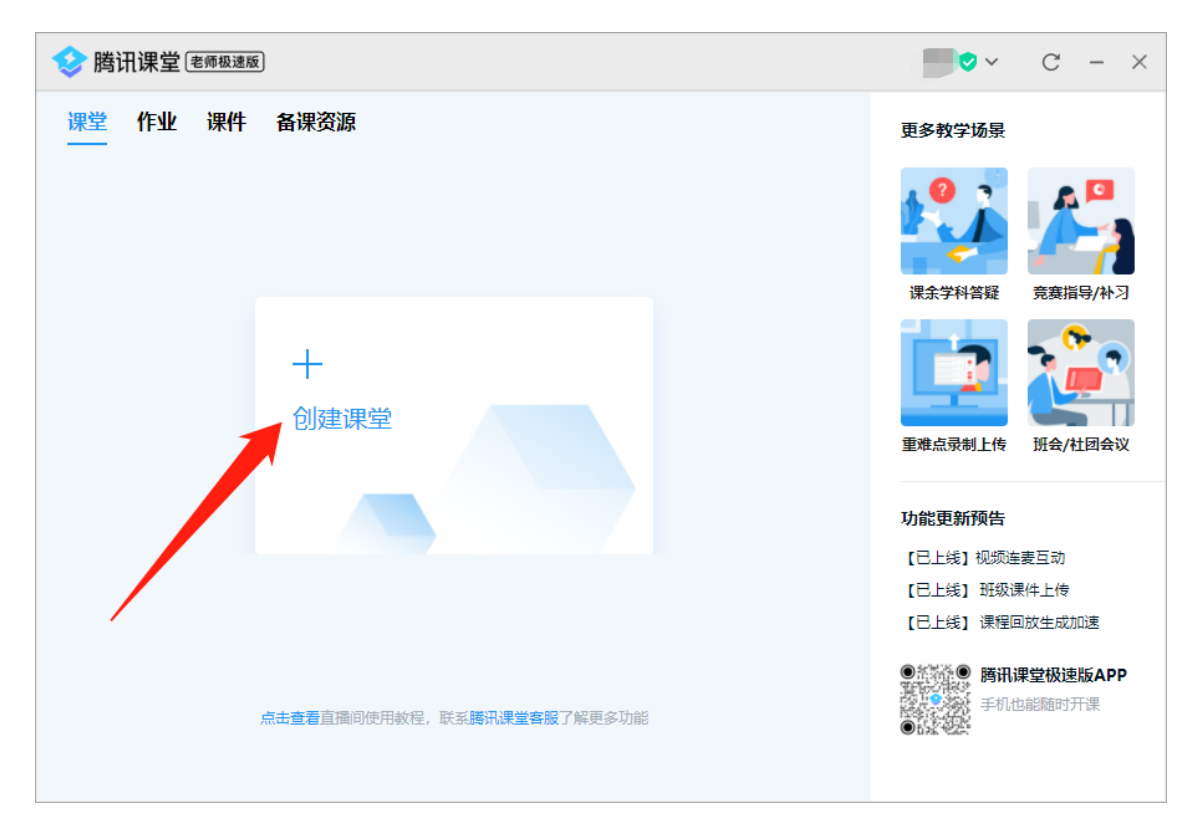

二、在已建立的课堂里分享上课链接,生成海报

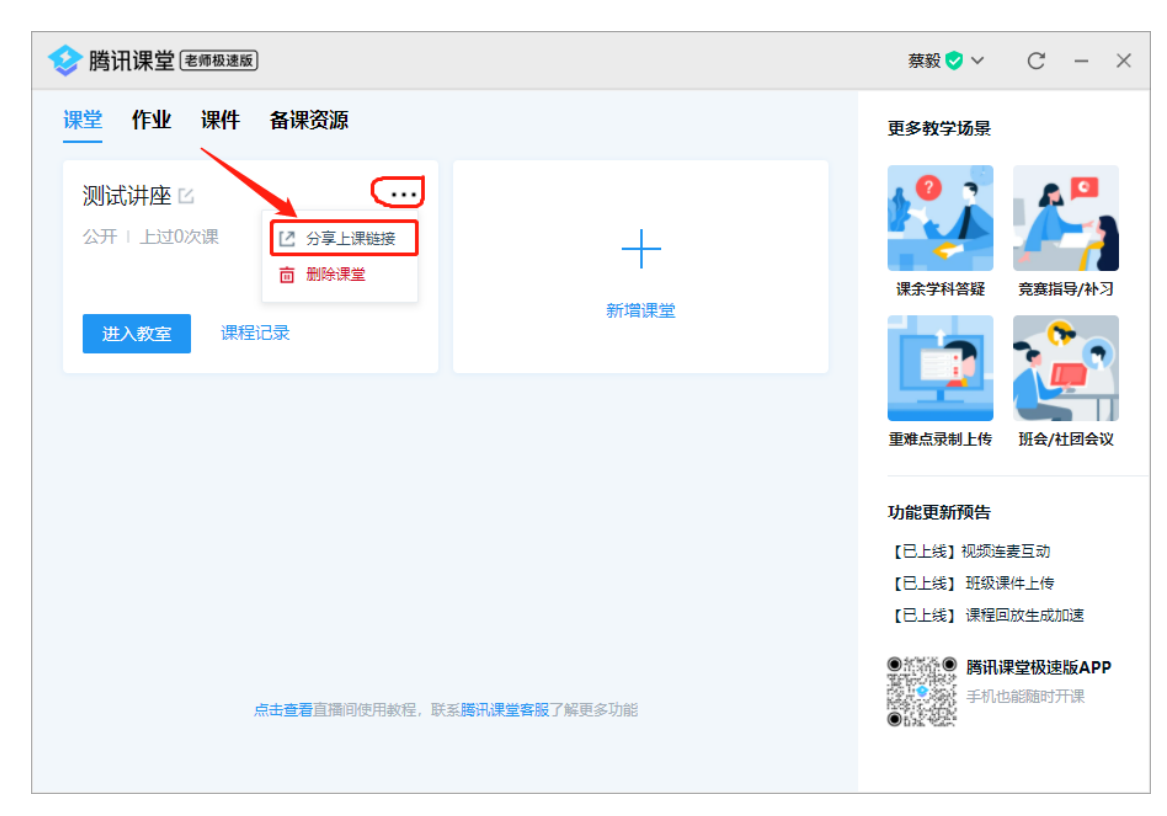

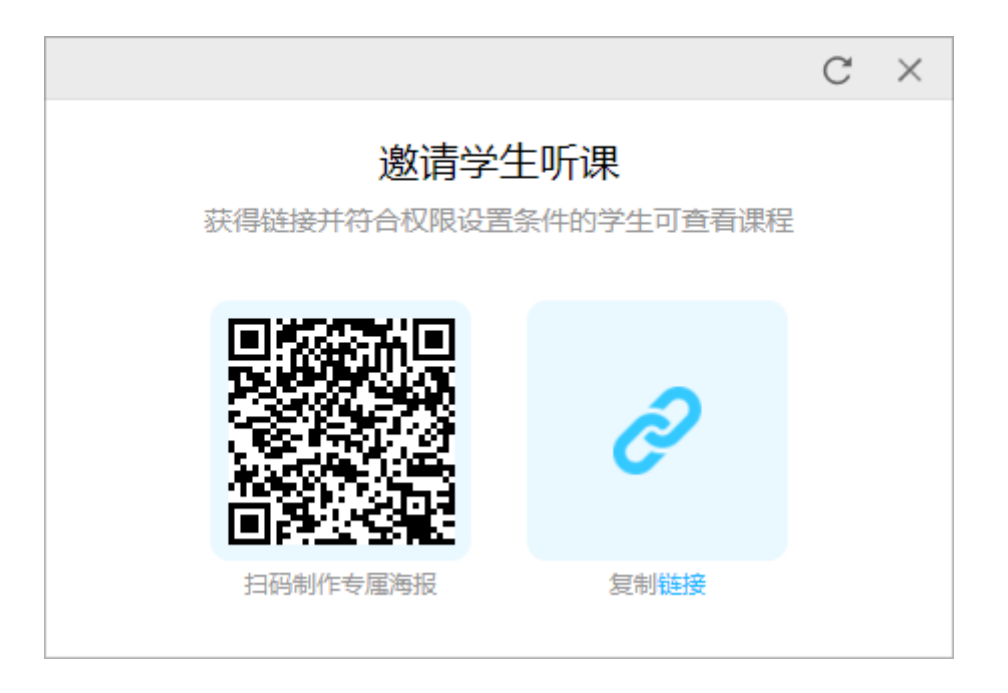

三、发布讲座通知,提示学生扫码加入课堂后,把个人资料的手机号修改 为学号并确认(非常重要!,否则无法登记!)。另外,提示学生需全 程听完讲座,才记入讲座次数。

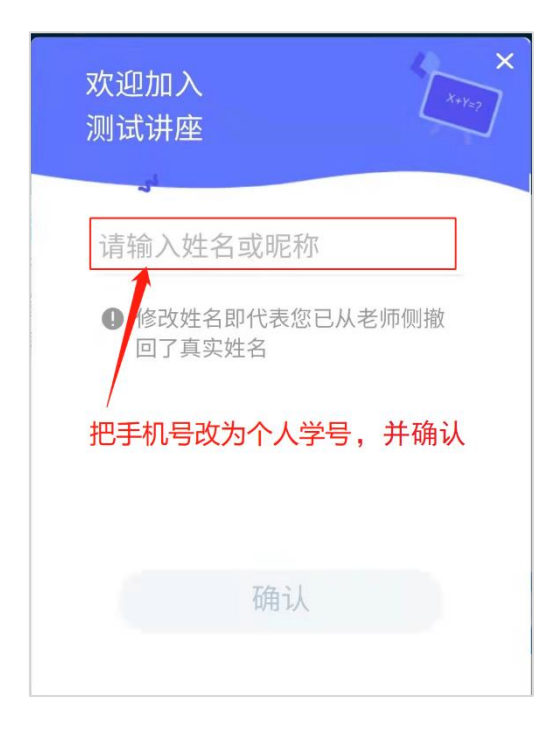

- 四、讲座结束后,把考勤记录发给图书馆作讲座次数登记。
- 1、点击【课程记录】

| 参腾讯课堂 (老师极速版)                               |                  | 蔡毅 💙 🗸                                                                 | C – ×                                                                                                    |
|---------------------------------------------|------------------|------------------------------------------------------------------------|----------------------------------------------------------------------------------------------------|
| 课堂 作业 课件 备课资源<br>                           |                  | 更多教学场景                                                                 |                                                                                                    |
| <ul> <li></li></ul>                         | <b>↓</b><br>新增课堂 | 課余学科答疑           正式よご                                                  | 第二日本の14日本では、14日本では、14日本で |
| <b>点击查看</b> 直播间使用教程,联系 <b>腾讯课堂客服了</b> 解更多功能 |                  | <b>並</b> 加泉泉利上後 <b>功能更新预告</b> [已上线] 视频连 [已上线] 班级语 [已上线] 課程回 ● 時間間 ● 時間 | 资金/和包会议<br>要互动<br>操件上传<br>回放生成加速<br>果 <b>堂极速版APP</b><br>D能随时开课                                                                                                    |
|                                             |                  |                                                                        |                                                                                                    |

2、点击相应课程后面的【考勤】链接。

| 🤣 腾讯课堂 🕬 🕷 🕫               |                  |          | 蔡毅 ♥ ~ C - × |
|----------------------------|------------------|----------|--------------|
| 首页 > 历史课程<br>直播考勤数据仅保留14天, | 请及时下载至电脑本地保存。    |          | ★ 全部考勤记录     |
| 课程序号 授课内容                  | 授课时间             | 授课时长 操作  | 状态           |
| 1 开始上课                     | 2021-11-19 16:39 | 9 2分钟 考勤 | â -          |
|                            |                  |          |              |

3、点击右上角【考勤记录】图标下载考勤记录。

| \$                                                              | 腾讯课堂 🕬 | 极速版 |        |        | 蔡毅 ✔ C — X       |  |
|-----------------------------------------------------------------|--------|-----|--------|--------|------------------|--|
| 首页 > 历史课程 > 考勤《开始上课》<br>本课程观看直播1人,观看回放0人(最终观看直播时长请以下课5分钟后的数据为准) |        |     |        |        |                  |  |
|                                                                 | 学生序号   | 姓名  | 观看直播时长 | 观看回放时长 | 进入课堂时间           |  |
|                                                                 | 1      |     | 不足一分钟  | -      | 2021-11-19 16:40 |  |
|                                                                 |        |     |        |        |                  |  |
|                                                                 |        |     |        |        |                  |  |
|                                                                 |        |     |        |        |                  |  |
|                                                                 |        |     |        |        |                  |  |
|                                                                 |        |     |        |        |                  |  |
|                                                                 |        |     |        |        |                  |  |
|                                                                 |        |     |        |        |                  |  |

4、把下载的考勤记录文件发送至邮箱 cyc287@163.com,作听讲座次数登记。

注:

- (1) 线上讲座同样需要走 OA 审批流程。
- (2) 如有疑问,请联系图书馆蔡老师,电话 38024440。